## **Comparing analyses**

This guide shows you how to compare different Kiuwan analyses.

## Instructions

In Code Analysis > Defects, open the drop-down menu next to the Defects title and select Compare.

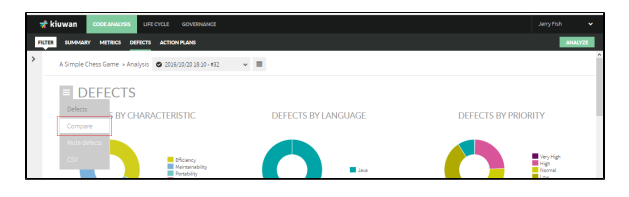

On the new page, choose which analysis to compare to the currently selected analysis.

| iuwan 💿                |              | LPI CICLE GOVERNMEE                                                    |                     |                    |                               |         |                      | Je       | rry≢oh          | v |
|------------------------|--------------|------------------------------------------------------------------------|---------------------|--------------------|-------------------------------|---------|----------------------|----------|-----------------|---|
| SCHOOL ST              | METRICA      | DIFICTS ACTION PLANS                                                   |                     |                    |                               |         |                      |          | ANALIS          | 1 |
| DE DE                  | FECT         | S COMPARE                                                              |                     |                    |                               |         |                      |          |                 |   |
| #82<br>VS<br>#25       |              | v                                                                      |                     | Nacany             | High<br>- 402 Mil<br>- 408 M2 | DEFECTS |                      | Ļ        |                 |   |
| Choose what yo         | u Hant to Ga | T<br>Nen rules                                                         | 9<br>Ferroved rules | 116<br>New defects |                               |         | 120<br>Removat defet | 1        |                 |   |
| Search by rul          | q.           | Plorty Characteristic Language                                         |                     |                    |                               |         |                      |          | CHARLES         |   |
| Files<br>T.            | Delects      | Rule                                                                   |                     |                    |                               | Priory  | Characteristic       | Language | Effort<br>10x77 |   |
| 5 1                    | 1            | Do not access a class field too many times                             |                     |                    | 0                             |         | Efficiency           | Java     | 49.00           |   |
| ÷ 4                    | 22           | Use specialized library instead of System out or System en for logging |                     |                    |                               |         | Efficiency           | Java     | 29.12           |   |
| a 4                    | 52           | Avoid local variables with similar names.                              |                     |                    | 0                             |         | Netroinability       | Java     | 2135            |   |
| a 1                    | 2            | Do not concetenate single character strings in a lo                    | 10p                 |                    | 0                             |         | Efficiency           | Java     | 12m             |   |
| <ul> <li>II</li> </ul> | 30           | Define constants on the left side of comparisons.                      |                     |                    | 0                             |         | Palability           | Jeve     | 19 00           | J |
|                        | т            | Larve a white line before a comment line                               |                     |                    | 0                             |         | Reinsteadility       | 1040     | 21.00           | 1 |

These metrics are organized into four sections (New rules, Removed rules, New defects, and Remove d defects), visually displayed as tabs.

The **New Rules** tab shows how many rules produce defects in the *selected* analysis and not in the *previo us* analysis.

This tab also displays a full list of defects associated with these new rules.

These defects of new rules may come from several sources:

- Defects found in the *selected* analysis that did not appear in the *previous* ones because the source code has changed (or there are new files in the *selected* analysis).
- Defects found in rules that have been added to the model.

The **Removed Rules** tab shows how many rules produce defects in the *selected* analysis (producing defect in the *previous* analysis).

This tab also displays a full list of defects associated with these removed rules.

These defects of removed rules may come from several sources:

- Defects eliminated in the selected analysis because they have been corrected or because the source code has changed.
- Defects eliminated because there are rules that have been de-activated in the selected analysis.

The **New Defects** tab shows the total number of new defects that the *selected* analysis has introduced in the application (as compared to *previous* analysis).

The **Removed Defects** tab shows the total number of defects that the selected analysis has removed in the application (as compared to *previous* analysis).